# How to diagnose hard drive broken status in SMR? Application Notes

Version <1.0>

## TABLE OF CENTENT

| Object | ive                                           | . 3                                                                                                    |
|--------|-----------------------------------------------|----------------------------------------------------------------------------------------------------|
| How to | o diagnose which hard drive is broken in RAID | . 3                                                                                                    |
| 2.1    | Hard disk is broken                           | . 3                                                                                                    |
| 2.2    | Open Intel <sup>®</sup> Rapid Storage Tool    | . 4                                                                                                    |
| 2.3    | Rebuild RAID                                  | . 7                                                                                                    |
|        | Object<br>How to<br>2.1<br>2.2<br>2.3         | Objective   How to diagnose which hard drive is broken in RAID   2.1 Hard disk is broken   2.2 Open Intel® Rapid Storage Tool   2.3 Rebuild RAID |

## 1. Objective

The objective of this document is to educate user of how to diagnose which hard drive is broken in RAID once the SMR in the RAID failure mode.

## 2. How to diagnose which hard drive is broken in RAID

In this application notes, we will use one drive failure to be our example.

#### 2.1 Hard disk is broken

The hard disk LED will blink in red.

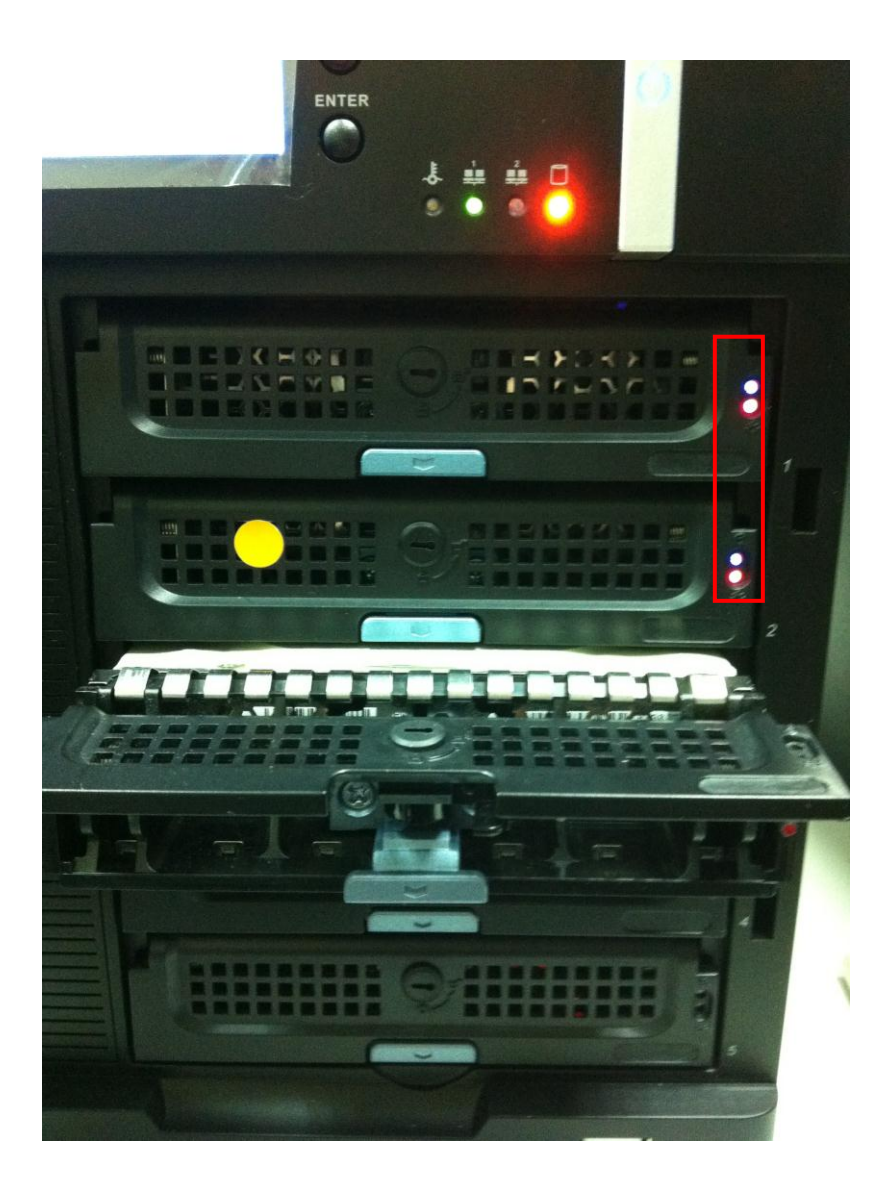

### 2.2 Open Intel® Rapid Storage Tool

Then, there is a window pop up to notify user that RAID abnormal, and do you want to open Intel Rapid Storage Tool? Click Yes to open the diagnose tool.

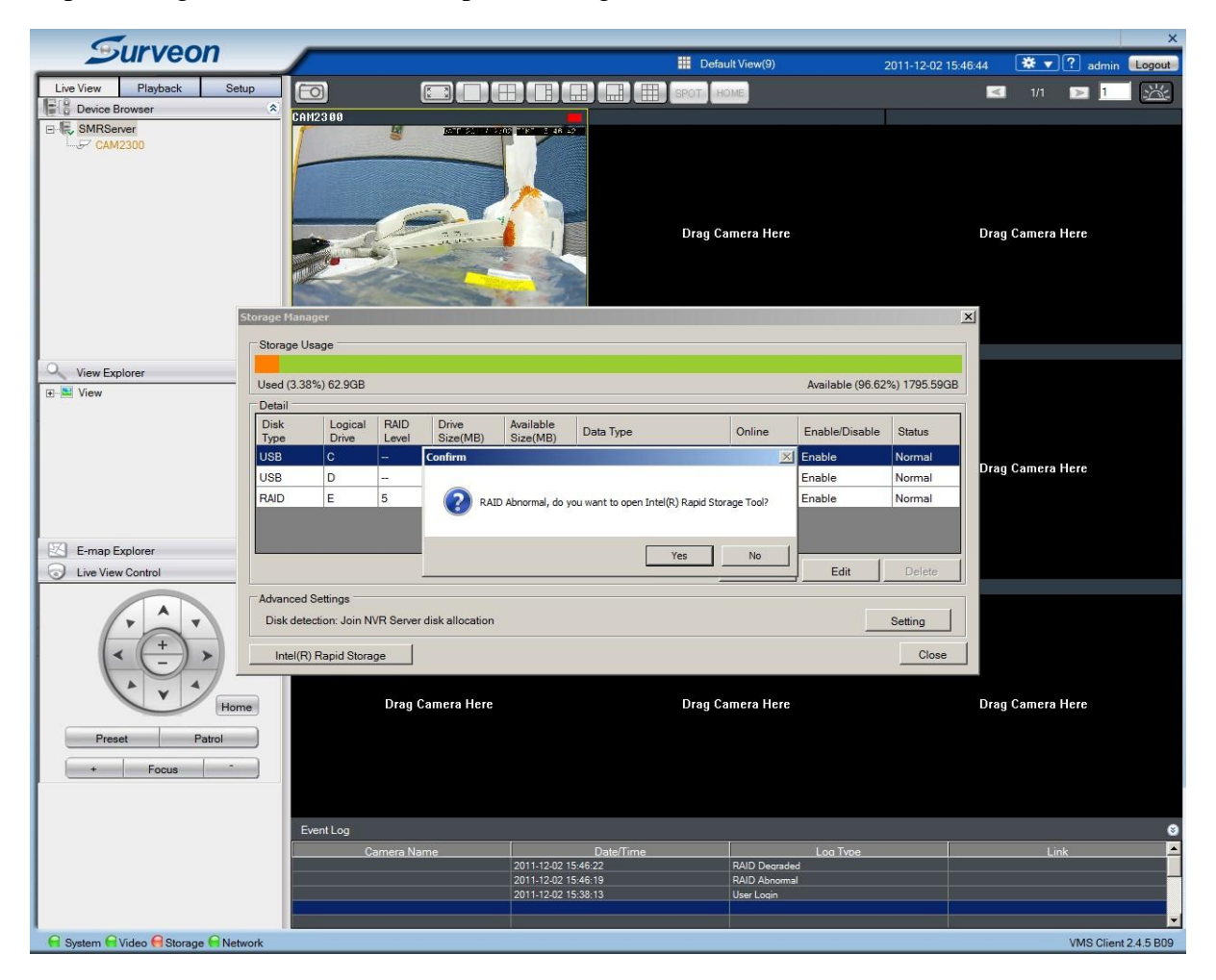

As we can see from the figure below, hard disk 3 is missing and the RAID is degraded. Therefore, user can diagnose which hard drive have problem by entering into this tool.

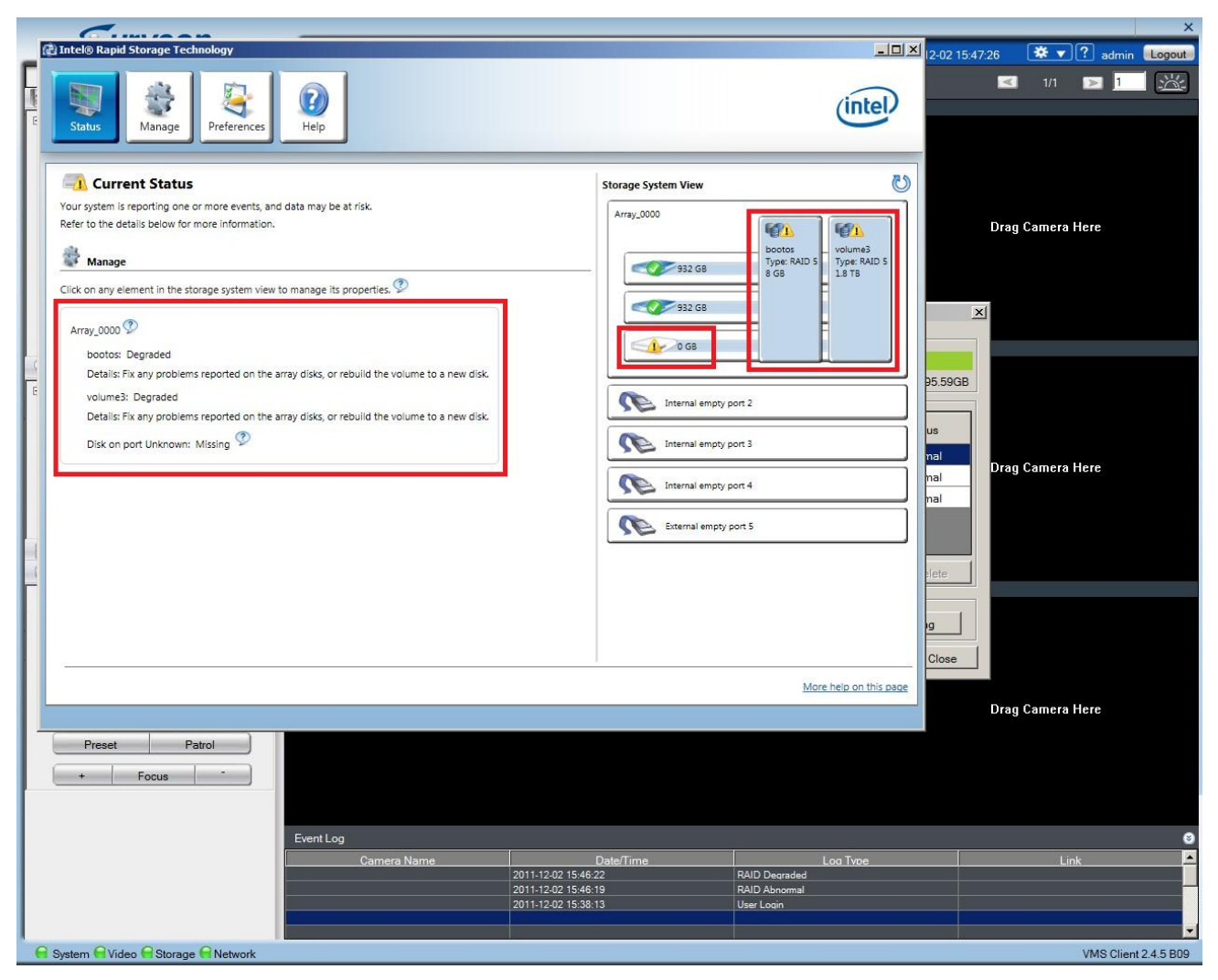

User can also see that the storage status is degraded.

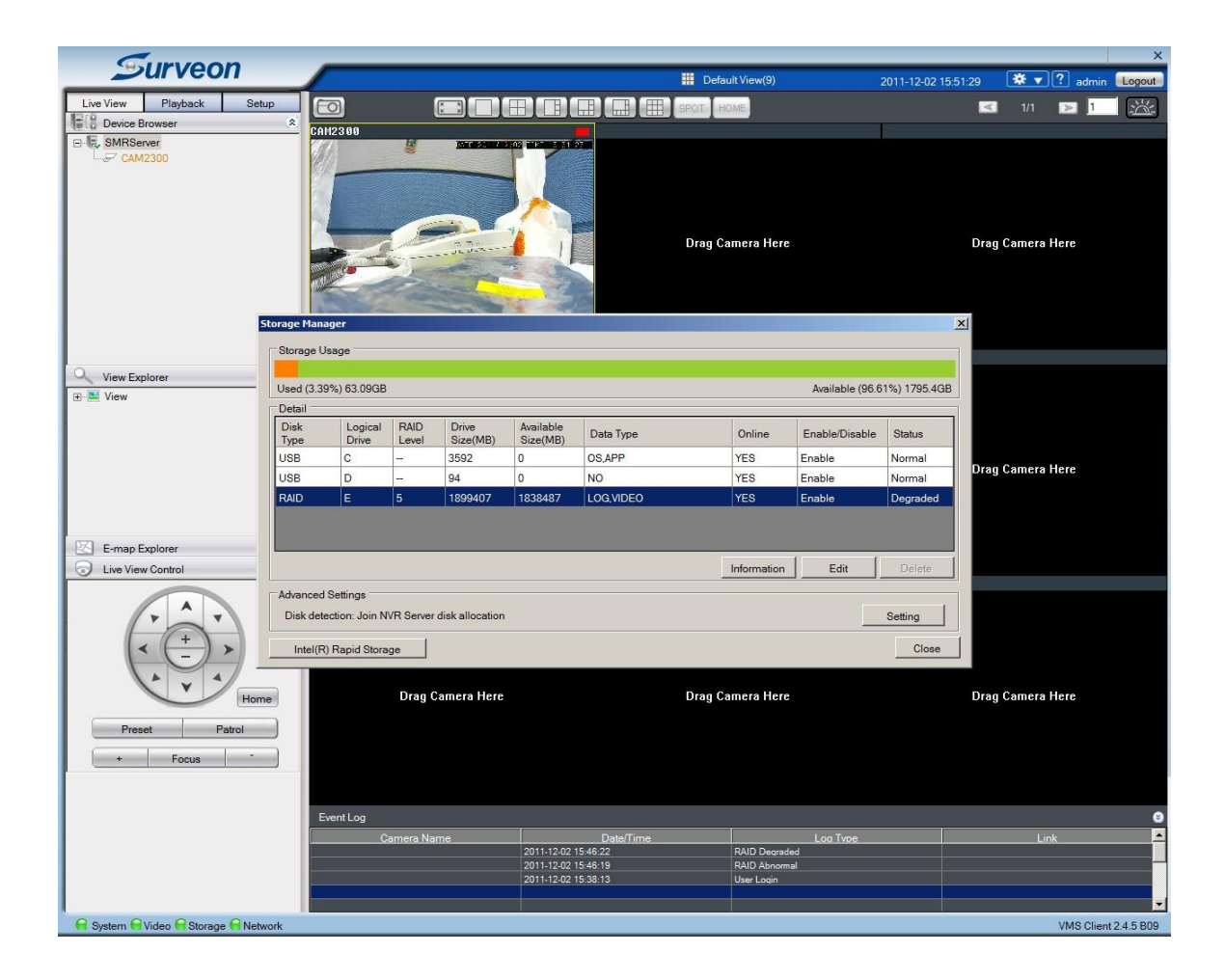

User can click Information to make sure that there are only two hard drives working now.

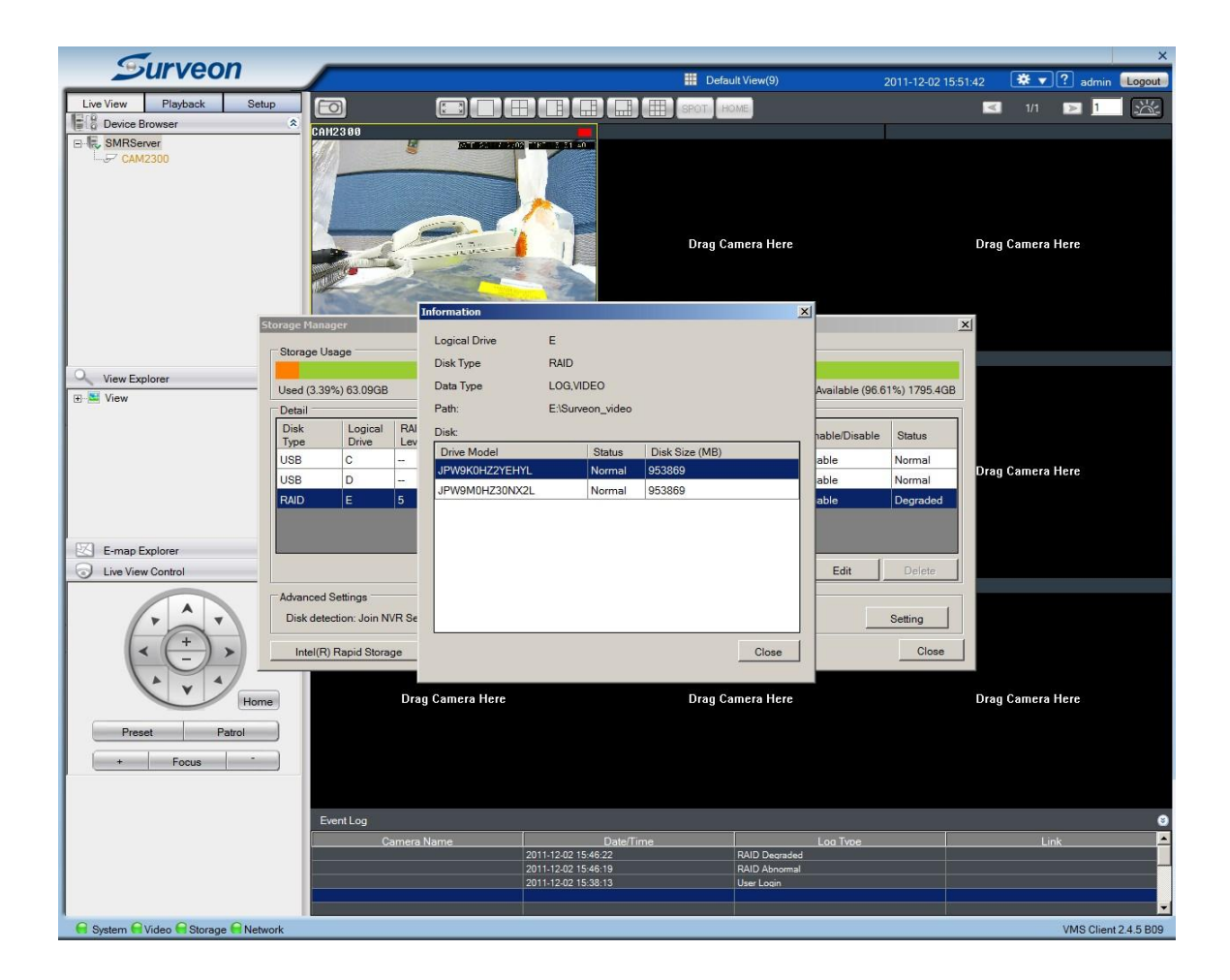

#### 2.3 Rebuild RAID

How to rebuild RAID if we insert another hard drive into the system? It is pretty simple, insert the new hard drive into the tray. Then, we can see the tray LED shows red.

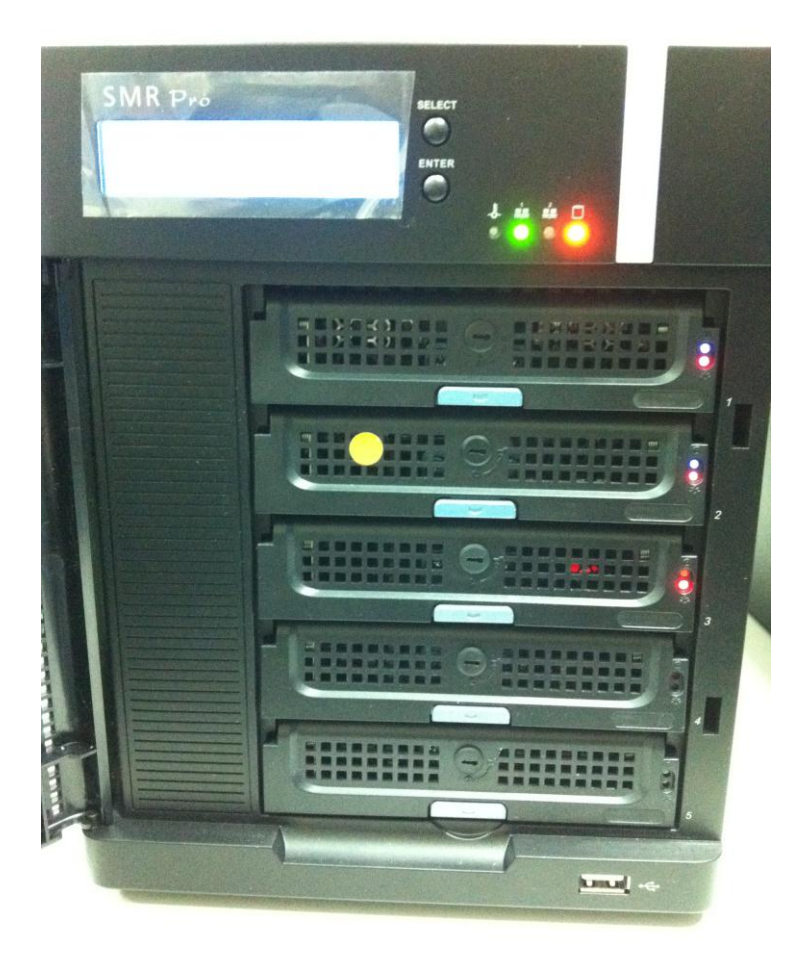

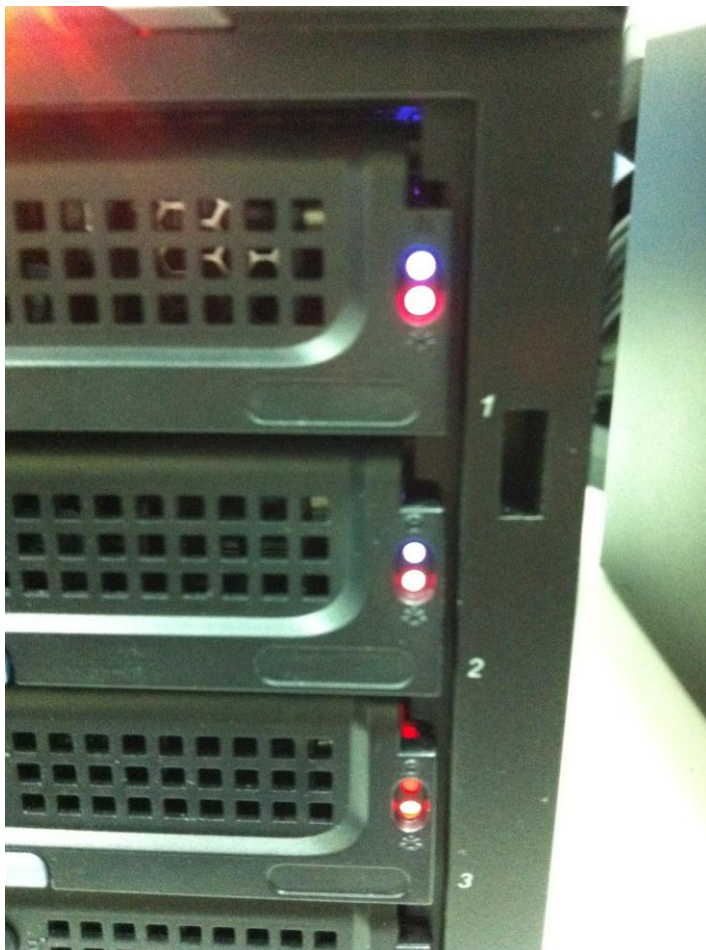

And after several seconds, we can observe that the system is rebuilding bootos and RAID from Intel® Rapid Storage Tool. It may take 24 hours to rebuild the RAID. At first, we can see the Storage shows red in VMS panel.

| × ×       |                                                                           |                                                                     |                                           |  |  |  |
|-----------|---------------------------------------------------------------------------|---------------------------------------------------------------------|-------------------------------------------|--|--|--|
| _         | Surveon                                                                   | Default View(9)                                                     | 2011-12-02 15:53:14 🛛 🗱 💌 ? admin 💷 ogout |  |  |  |
| Live View | Playback Setup                                                            | TO THE THE SPOT HOME                                                | 🗹 1/1 💌 <u>1</u>                          |  |  |  |
| Devic     | e Browser                                                                 |                                                                     |                                           |  |  |  |
| SMR       | Server // Ministration Technology                                         | 02 IV 2 35 12                                                       |                                           |  |  |  |
|           |                                                                           |                                                                     |                                           |  |  |  |
|           | Status<br>Manage                                                          |                                                                     | Drag Camera Here                          |  |  |  |
|           | Current Status                                                            | Storage System View                                                 | U                                         |  |  |  |
|           | Your system is functioning normally.                                      | Array_0000                                                          |                                           |  |  |  |
|           | Manage .                                                                  | 100 A                                                               |                                           |  |  |  |
|           | Time manage                                                               | 932 GB bootos<br>Type: RAID S                                       | yolume3<br>Type: RAID 5                   |  |  |  |
| Q View    | Click on any element in the storage system view to manage its properties. | 8 GB                                                                | 1.8 TB                                    |  |  |  |
| 🕀 🔛 Viev  | Array_0000 🦻                                                              | 932 G8                                                              |                                           |  |  |  |
|           | bootos: Rebuilding 33% complete                                           | 932 68                                                              |                                           |  |  |  |
|           | volume3: Rebuilding 0% complete                                           |                                                                     |                                           |  |  |  |
|           |                                                                           |                                                                     | Drag Camera Here                          |  |  |  |
|           |                                                                           | Internal empty port 3                                               |                                           |  |  |  |
|           |                                                                           | Internal empty port 4                                               |                                           |  |  |  |
| E-m       |                                                                           |                                                                     |                                           |  |  |  |
| J Live    |                                                                           | External empty port 5                                               |                                           |  |  |  |
|           |                                                                           |                                                                     |                                           |  |  |  |
|           |                                                                           |                                                                     |                                           |  |  |  |
|           |                                                                           |                                                                     |                                           |  |  |  |
|           |                                                                           |                                                                     |                                           |  |  |  |
|           |                                                                           |                                                                     | Drag Camera Here                          |  |  |  |
|           |                                                                           |                                                                     |                                           |  |  |  |
|           | 2                                                                         |                                                                     |                                           |  |  |  |
|           |                                                                           | Mo                                                                  | re help on this page                      |  |  |  |
|           |                                                                           |                                                                     |                                           |  |  |  |
|           | Event Log                                                                 |                                                                     | 0                                         |  |  |  |
|           | Camera Name                                                               | Date/Time Loa Tvoe                                                  | Link                                      |  |  |  |
|           |                                                                           | 2011-12-02 15:46:22 RAID Degraded                                   |                                           |  |  |  |
|           |                                                                           | 2011-12-02 15:46:19 RAID Abnormal<br>2011-12-02 15:38:13 User Login |                                           |  |  |  |
| Cont.     |                                                                           |                                                                     |                                           |  |  |  |
| oystem    | T NUCO Ca Olorage Ca Network                                              |                                                                     | vivio client 2.4.5 BU9                    |  |  |  |

After couple of minutes, the storage becomes green which indicates that the storage is normal now.

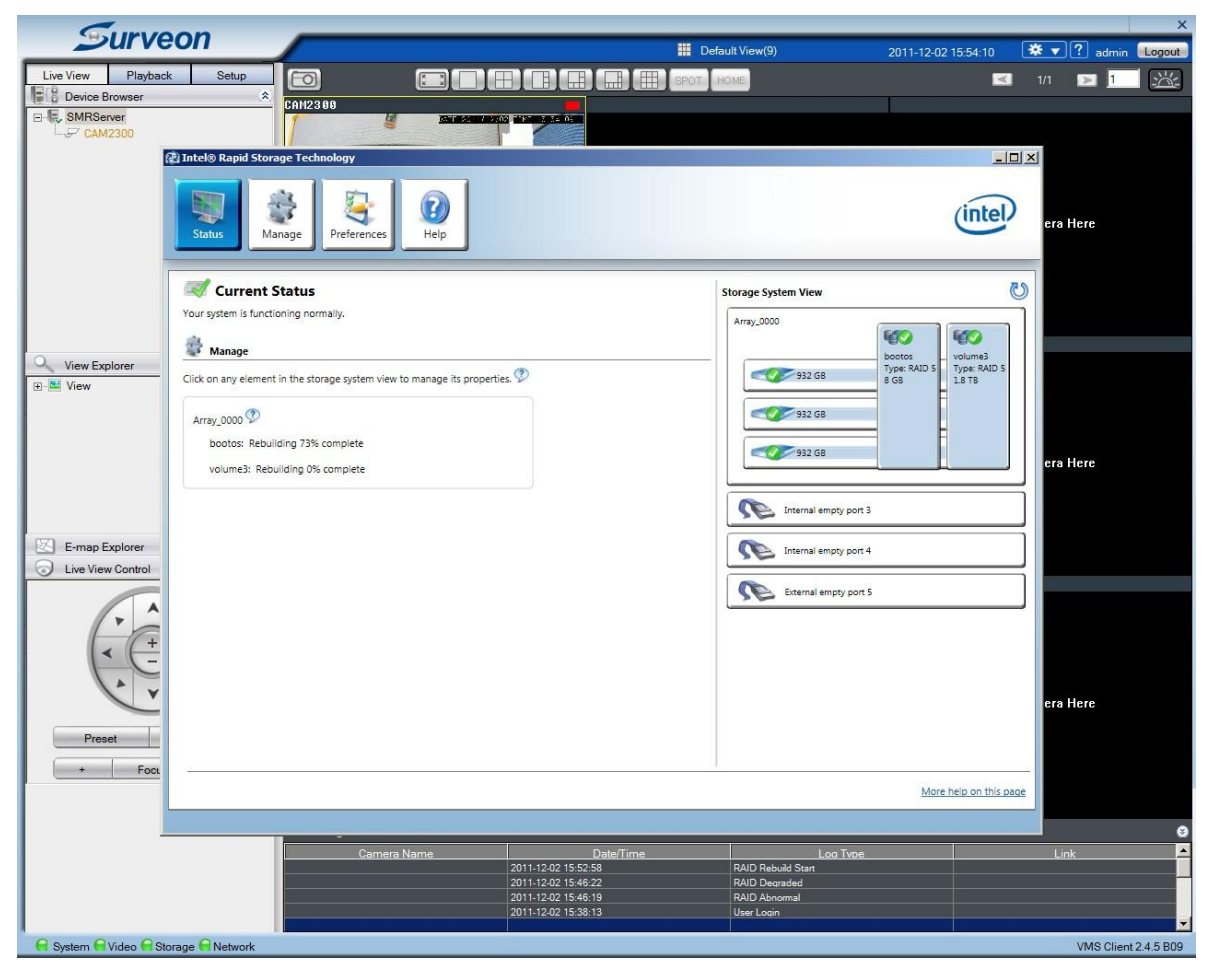

Furthermore, the LED on the tray becomes blue also.

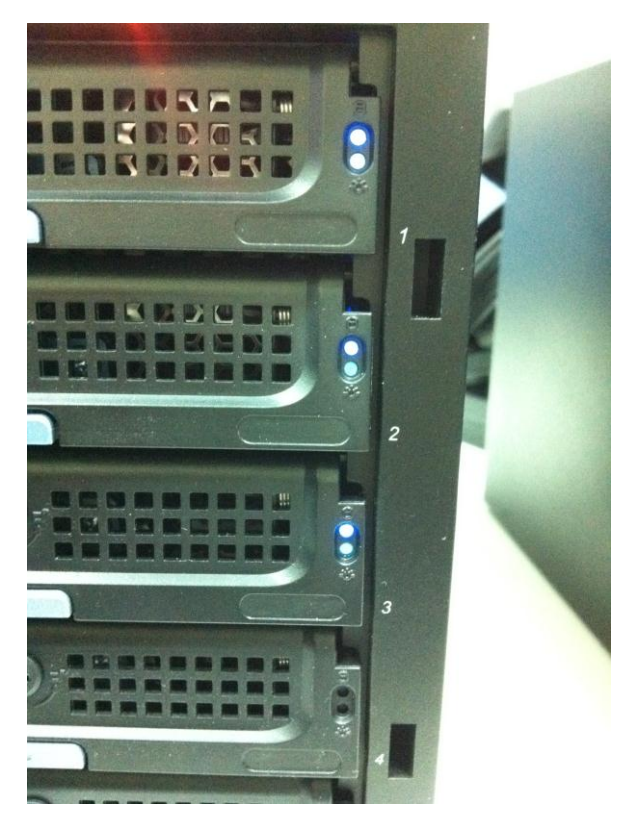

In VMS Storage Manager, we can observe that the RAID status is rebuilding.

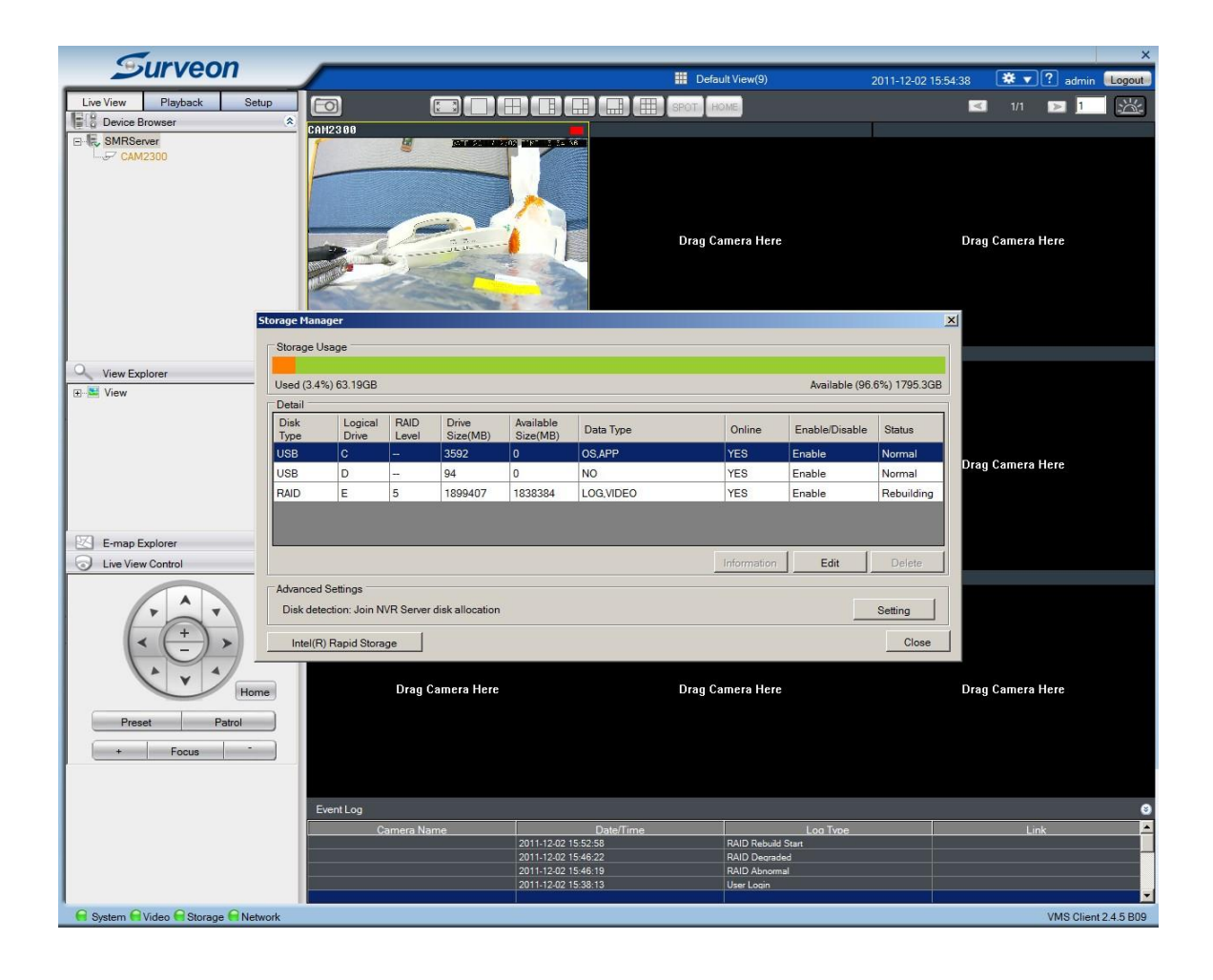